# 在交换机上配置UDLD设置

#### 目标

单向链路检测(UDLD)是第2层协议,它使通过光纤或双绞线以太网电缆连接的设备能够检测单向链路。当本地设备收到来自相邻设备的流量,但邻居未收到来自本地设备的流量时,就会发生单向链路。

UDLD的目的是检测邻居没有从本地设备接收流量的端口(单向链路),并关闭这些端口。所有连接的设备必须支持UDLD,协议才能成功检测单向链路。如果仅本地设备支持UDLD,则设备无法检测链路状态。在这种情况下,链路的状态设置为"未确定"。用户可以配置处于"未确定"状态的端口是关闭还是仅触发通知。

本文提供有关如何在交换机上配置UDLD设置的说明。

## 适用设备

- Sx250 系列
- Sx350 系列
- SG350X 系列
- Sx550X 系列

### 软件版本

• 2.3.5.63

### 配置UDLD设置

#### 配置UDLD全局设置

步骤1.登录基于Web的实用程序,然后从Display Mode下拉列表中选择Advanced。

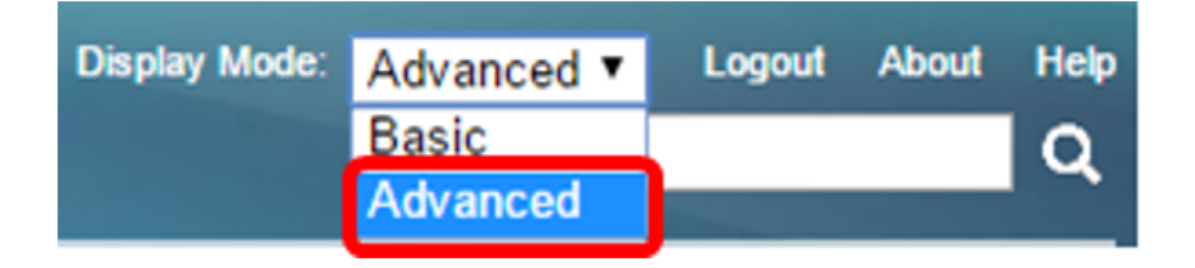

注意:可用菜单选项可能因设备型号而异。在本例中,使用SG550XG-8F8T。

步骤2.选择Port Management > UDLD > UDLD Global Settings。

| <ul> <li>Port Management</li> </ul> |
|-------------------------------------|
| Port Settings                       |
| Error Recovery Settings             |
| Loopback Detection Settings         |
| Link Aggregation                    |
| VDLD                                |
| UDLD Global Settings                |
| ODLD Intenace Settings              |
| UDLD Neighbors                      |
| ▶ PoE                               |
| Green Ethernet                      |

步骤3.在"消息*时间"*字段中,输入发送UDLD消息的间隔。此字段与光纤和铜缆端口相关。默认值为 15 秒。

| UDLD Global Settings |        |  |
|----------------------|--------|--|
| Se Message Time:     | 15 Sec |  |

步骤4.为光纤端口UDLD默认状态选择以下选项之一:

- •已禁用 设备的所有端口上禁用UDLD。默认情况下选择此选项。
- •正常 如果链路是单向的,交换机会关闭接口。如果链路未确定,将发出通知。
- 主动 如果链路为单向,则交换机会关闭接口。如果链路是双向链路,则交换机在UDLD信息 超时后关闭。端口状态标记为未确定。

**注意:**此区域仅与光纤端口相关。必须在UDLD接口设置页面中单独配置铜缆端口的UDLD状态。有 关说明,请跳至"配置<u>UDLD接口设置"</u>部分。

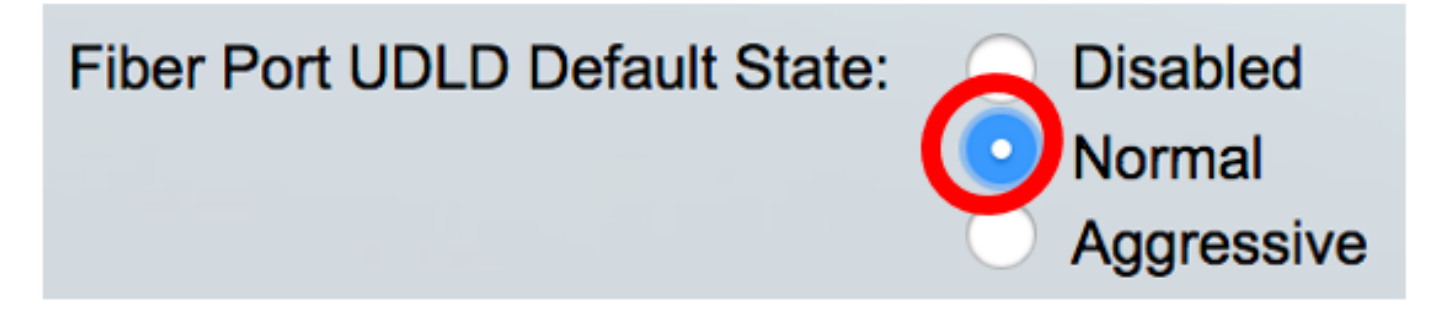

**注意:**在本例中,选择"正常"。

步骤5.单击"**应用**"保存已配置的设置。

| UDLD Global Settings                 |                                                                  |     |
|--------------------------------------|------------------------------------------------------------------|-----|
| Message Time:<br>Fiber Port Settings | 15                                                               | Sec |
| Fiber Port UDLD Default State:       | <ul> <li>Disabled</li> <li>Normal</li> <li>Aggressive</li> </ul> |     |
| Apply Cancel                         |                                                                  |     |

现在,您应该已成功配置交换机上的UDLD全局设置。

#### 配置UDLD接口设置

您可以使用交换机基于Web的实用程序的UDLD接口设置页面更改特定端口的UDLD状态。在此页中 ,可以为铜缆或光纤端口设置状态。

要为接口配置UDLD,请执行以下步骤:

步骤1.选择Port Management > UDLD > UDLD Interface Settings。

| <ul> <li>Port Management</li> </ul> |
|-------------------------------------|
| Port Settings                       |
| Error Recovery Settings             |
| Loopback Detection Settings         |
| Link Aggregation                    |
| VDLD                                |
| UDLD Global Settings                |
| UDLD Interface Settings             |
| UDLD Neighbors                      |
| ▶ PoE                               |
| Green Ethernet                      |

在UDLD端口设置表中,显示启用UDLD的所有端口的信息,或者如果您仅过滤了某组端口,则显示 该组端口的信息。该表显示以下信息:

- •端口 端口标识符。
- UDLD状态 可能的状态为:

— 默认 — 端口在UDLD全局设置(UDLD Global Settings)页面中接收光纤端口UDLD默认状态(Fibre Port UDLD Default State)的值。

— 禁用 — 默认情况下,在设备的所有光纤端口上禁用UDLD。

— 正常 — 如果交换机检测到链路为单向链路,则会关闭接口。如果链路未确定,它会发出通知。

— 主动 — 如果链路是单向的,则交换机会关闭接口。如果链路是双向链路,则设备在UDLD信息超 时后关闭。端口状态标记为未确定。

• 双向状态 — 可能的状态为:

— 检测 — 端口的最新UDLD状态正在确定中。自上次确定(如果有)或自UDLD开始在端口上运行 以来,过期时间尚未过期,因此状态尚未确定。

— 双向 — 本地设备发送的流量由其邻居接收,来自邻居的流量由本地设备接收。

— 未确定 — 无法确定端口与其连接端口之间链路的状态,因为未收到UDLD消息或UDLD消息中不 包含本地设备ID。

— 已禁用(默认) — 此端口上已禁用UDLD。

- 关闭 端口已关闭,因为其与连接设备的链路在主动模式下未确定。
- 空闲 端口空闲。
  - 邻居数 检测到的已连接设备数。

| UDI                                                  | UDLD Port Setting Table |      |                    |                     |                     |  |  |
|------------------------------------------------------|-------------------------|------|--------------------|---------------------|---------------------|--|--|
| Filter: Interface Type equals to Port of Unit 1 🖨 Go |                         |      |                    |                     |                     |  |  |
|                                                      | Entry No.               | Port | UDLD State         | Bidirectional State | Number of Neighbors |  |  |
|                                                      | 1                       | XG1  | Disabled (Default) | Idle                | 0                   |  |  |
| $\bigcirc$                                           | 2                       | XG2  | Disabled (Default) | Idle                | 0                   |  |  |
| $\mathbf{O}$                                         | 3                       | XG3  | Disabled (Default) | Idle                | 0                   |  |  |
| $\bigcirc$                                           | 4                       | XG4  | Disabled (Default) | Idle                | 0                   |  |  |
|                                                      | 5                       | XG5  | Disabled (Default) | Idle                | 0                   |  |  |
| $\bigcirc$                                           | 6                       | XG6  | Disabled (Default) | Idle                | 0                   |  |  |
|                                                      | 7                       | XG7  | Disabled (Default) | Idle                | 0                   |  |  |

步骤2.(可选)要选择过滤器,请选择设备并单击Go。在本例中,选择单元1的端口。

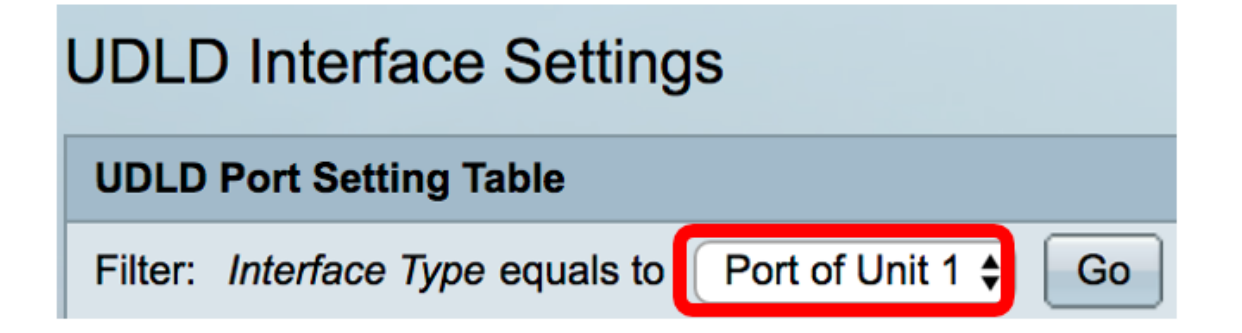

**注意:**如果交换机是堆栈的一部分,则可以使用此下拉列表显示堆栈中其他设备的接口。 步骤3.在UDLD端口设置表中,单击要配置的接口的单选按钮,然后单击**编辑**。

|               | Entry No. | Port | UDLD State         | Bidirectional State | Number of Neighbors |  |
|---------------|-----------|------|--------------------|---------------------|---------------------|--|
|               | 1         | XG1  | Disabled (Default) | Idle                | 0                   |  |
| $\bigcirc$    | 2         | XG2  | Disabled (Default) | Idle                | 0                   |  |
|               | 3         | XG3  | Disabled (Default) | Idle                | 0                   |  |
| $\bigcirc$    | 4         | XG4  | Disabled (Default) | Idle                | 0                   |  |
| 0             | 5         | XG5  | Disabled (Default) | Idle                | 0                   |  |
| $\bigcirc$    | 6         | XG6  | Disabled (Default) | Idle                | 0                   |  |
| 0             | 7         | XG7  | Disabled (Default) | Idle                | 0                   |  |
| $\bigcirc$    | 8         | XG8  | Disabled (Default) | Idle                | 0                   |  |
| 0             | 9         | XG9  | Disabled (Default) | Idle                | 0                   |  |
| $\bigcirc$    | 10        | XG10 | Disabled (Default) | Idle                | 0                   |  |
|               | 11        | XG11 | Disabled (Default) | Idle                | 0                   |  |
| $\bigcirc$    | 12        | XG12 | Disabled (Default) | Idle                | 0                   |  |
| 0             | 13        | XG13 | Disabled (Default) | Idle                | 0                   |  |
| $\bigcirc$    | 14        | XG14 | Disabled (Default) | Idle                | 0                   |  |
|               | 15        | XG15 | Disabled (Default) | Idle                | 0                   |  |
| $\bigcirc$    | 16        | XG16 | Disabled (Default) | Idle                | 0                   |  |
| Copy Settings |           | Edit |                    |                     |                     |  |

**注意:**在本例中,选择端口XG2。

步骤4. Interface区域在UDLD端口设置表中显示所选端口。您可以使用设备和端口下拉列表分别选 择要配置的其他设备和端口。

| Interface: | Unit   | 1 🛊 | Port    | XG2   | \$         |
|------------|--------|-----|---------|-------|------------|
| interface. | Office | ••  | ) 1 011 | , NOL | <b>v</b> ) |

**注意:**在本例中,保留单元1的端口XG2。

步骤5.从UDLD State区域点击所选接口的UDLD状态。如果选择Default,端口将在UDLD Global Settings页面中接收Fibre Port UDLD Default State的值。

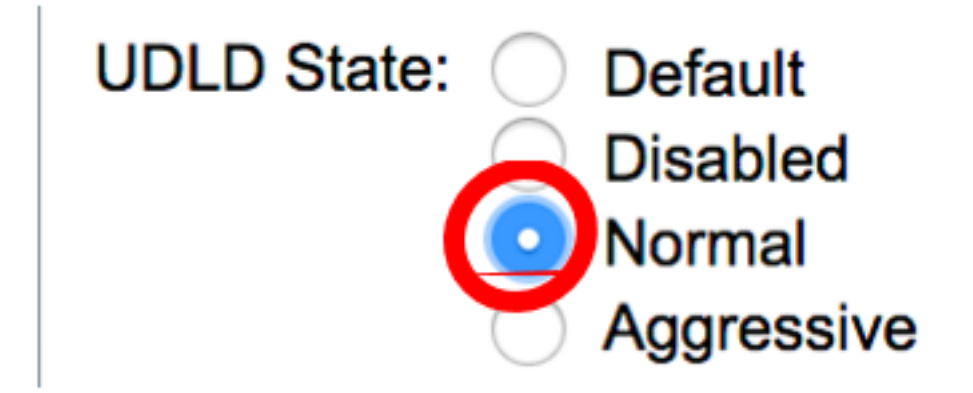

**注意:**在本例中,选择"正常"。

步骤6.单击"应用",然后单击"**关闭"**。

| Interface:  | Unit 1 🗘 Port XG2 🖨                                                               |
|-------------|-----------------------------------------------------------------------------------|
| UDLD State: | <ul> <li>Default</li> <li>Disabled</li> <li>Normal</li> <li>Aggressive</li> </ul> |
| Apply       | Close                                                                             |

步骤7.(可选)单击"保存"将已配置的设置保存到启动配置文件。

# Save cisco Language: English F8T 16-Port 10G Stackable Managed Switch

#### **UDLD Interface Settings**

| UDLD Port Setting Table                            |                    |      |                    |                     |                     |  |
|----------------------------------------------------|--------------------|------|--------------------|---------------------|---------------------|--|
| Filter: Interface Type equals to Port of Unit 1 Co |                    |      |                    |                     |                     |  |
|                                                    | Entry No.          | Port | UDLD State         | Bidirectional State | Number of Neighbors |  |
|                                                    | 1                  | XG1  | Disabled (Default) | Idle                | 0                   |  |
| $\bigcirc$                                         | 2                  | XG2  | Normal             | Undetermined        | 0                   |  |
|                                                    | 3                  | XG3  | Disabled (Default) | Idle                | 0                   |  |
| $\bigcirc$                                         | 4                  | XG4  | Disabled (Default) | Idle                | 0                   |  |
|                                                    | 5                  | XG5  | Disabled (Default) | Idle                | 0                   |  |
| $\bigcirc$                                         | 6                  | XG6  | Disabled (Default) | Idle                | 0                   |  |
|                                                    | 7                  | XG7  | Disabled (Default) | Idle                | 0                   |  |
| $\bigcirc$                                         | 8                  | XG8  | Disabled (Default) | Idle                | 0                   |  |
|                                                    | 9                  | XG9  | Disabled (Default) | Idle                | 0                   |  |
| $\bigcirc$                                         | 10                 | XG10 | Disabled (Default) | Idle                | 0                   |  |
|                                                    | 11                 | XG11 | Disabled (Default) | Idle                | 0                   |  |
| $\bigcirc$                                         | 12                 | XG12 | Disabled (Default) | Idle                | 0                   |  |
|                                                    | 13                 | XG13 | Disabled (Default) | Idle                | 0                   |  |
| $\bigcirc$                                         | 14                 | XG14 | Disabled (Default) | Idle                | 0                   |  |
|                                                    | 15                 | XG15 | Disabled (Default) | Idle                | 0                   |  |
| $\bigcirc$                                         | 16                 | XG16 | Disabled (Default) | Idle                | 0                   |  |
|                                                    | Copy Settings Edit |      |                    |                     |                     |  |

现在,您应该已成功配置交换机上的UDLD接口设置。